·····

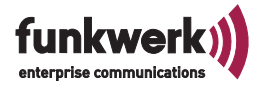

# Telefonanlage in Betrieb nehmen / Internetzugang einrichten

#### Sicherheitsbestimmungen

 $\triangle$ 

Beachten Sie die Sicherheitshinweise und Montagehinweise in der Bedienungsanleitung und den »Erweiterten Hinweisen zur Eumex 401«.

### Anschlüsse der Telefonanlage

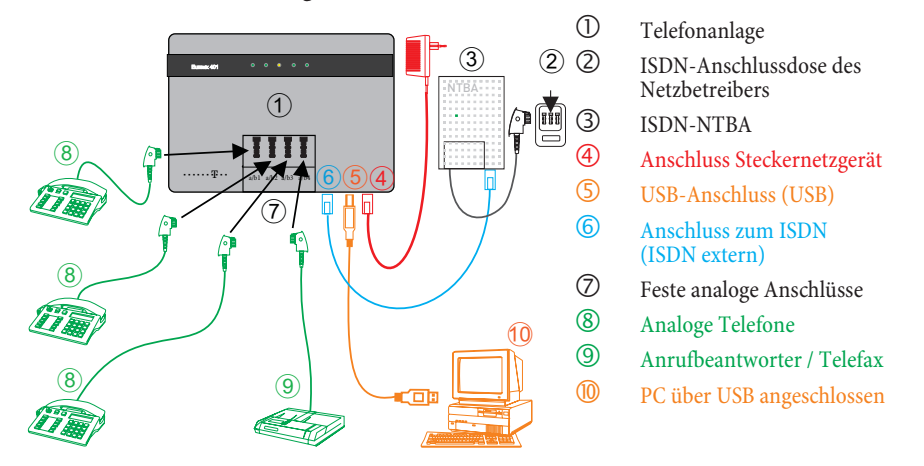

## Telefonanlage in Betrieb nehmen

- Schließen Sie die Endgeräte an die entsprechenden Anschlussbuchsen an. Verbinden Sie den Anschluss »ISDN extern« mit mit dem ISDN-Anschluss »ISDN-NTBA« und den Anschluss des »ISDN-NTBA« mit der »ISDN-Anschlussdose des Netzbetreibers«.
- Verbinden Sie die Telefonanlage über das Steckernetzgerät mit dem 230V ~ Netz, Die LED »ON« und die LED »ISDN« leuchten.
- Sie sind jetzt von Extern erreichbar und können intern und nach Extern telefonieren. Externe Anrufe werden bei den Teilnehmern (10, 11, 12 und 13) signalisiert. Sammelruf (alle Telefone werden gerufen): 20.
- Verbinden Sie PC und Telefonanlage jedoch noch **nicht** über den USB-Anschluss.

### Welchen PC benötigen Sie:

Weitere Daten zum PC finden Sie in der Bedienungsanleitung.

- IBM oder 100% kompatibler PC.
- freier USB-Anschluss.
- Betriebssystem Windows 2000 Workstation / Windows XP (32Bit) / Windows Vista (32Bit)/ Windows 7 (32Bit).

## Konfigurationsprogramm installieren

#### Windows 2000 / XP / Vista - Nehmen Sie Ihre Telefonanlage in Betrieb

- Legen Sie die mitgelieferte CD-ROM in das CD-Laufwerk Ihres PCs, das Programm startet selbsttätig, wenn nicht, öffnen Sie über den Explorer die Datei auf der CD-ROM und starten Sie das Programm »Setup.exe«.
- Wählen Sie »WIN-Tools« aus, über »Installieren« wird die Installation gestartet. Folgen Sie den Anweisungen des »InstallShield Wizard«.
- Lassen Sie anschließend die CD-ROM im Laufwerk. Verbinden Sie den PC und die Telefonanlage mit der USB-Anschlussschnur. Sie werden dann vom »Assistenten zum Suchen neuer Hardware« aufgefordert den Zielordner für die Installationssoftware zu bestimmen. Geben Sie das CD-ROM-Laufwerk an. Der USB-Treiber wird nun installiert.
- Die Leuchtdiode »PC« Ihrer Telefonanlage leuchtet. Das Control Center wird gestartet und in der Statusleiste Ihres Bildschirms finden Sie das folgende Symbol.

Über das Control-Center werden Ihnen die aktuellen Zustände Ihrer Verbindungen zum Router und zum Internet mitgeteilt.

#### Windows 7 - Nehmen Sie Ihre Telefonanlage in Betrieb

Verbinden Sie Ihre Telefonanlage **noch nicht** über USB mit Ihrem PC! Legen Sie Ihre mitgelieferte CD-ROM in das CD-ROM-Laufwerk, das Installationsprogramm wird gestartet. Installieren Sie zuerst den **USB-Treiber**. Verbinden Sie anschließend die Telefonanlage über USB mit Ihrem PC (der USB-Treiber wird automatisch erkannt) und installieren Sie die »**WIN-Tools**« wie oben beschrieben.

### Die Telefonanlage konfigurieren

Ihre Telefonanlage ist jetzt Betriebsbereit, aber noch nicht an Ihre besonderen Wünsche angepasst. Dazu müssen Sie jetzt das Programm »Konfiguration der Telefonanlage« starten.

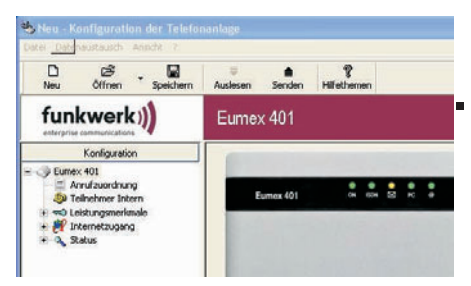

Starten Sie den Konfigurator über »Start« - »Programme« - »funkwerk Eumex 401 WIN-Tools V...« - »Konfiguration der Telefonanlage«. Die untenstehende Bildschirmmaske wird geöffnet.

 $\wedge$ 

Sollten während der Anwendung der Programme Fragen oder Probleme auftreten, können Sie in der Online-Hilfe der einzelnen Anwendungen nachlesen. Die Hilfe kann über die »F1-Taste« der PC-Tastatur aufgerufen werden.

Öffnen Sie das Konfigurationsfenster »Anrufzuordnung«.

| umu<br>r CAl | mmern, a/b 10 bis a/b 13 sind die F<br>Pl-Anwendungen (nicht Bestandteil | Aufnummern für o<br>der WIN-Tools) | Se analoger<br>auf dem PC | Endgeläte<br>an USB-A | CAPI 14 i | t die Rufnum |
|--------------|--------------------------------------------------------------------------|------------------------------------|---------------------------|-----------------------|-----------|--------------|
| dex          | Mehrlachrufnummer (MSN)                                                  | a/b 10                             | a/b11                     | a/b 12                | a/b 13    | CAPI 14      |
| 0            | 3425236                                                                  |                                    | <b>P</b>                  | ø                     | U.        | E.           |
| 1            | 645378586                                                                | <b>_</b>                           |                           | E                     |           |              |
| 2            | 526237                                                                   |                                    | F                         |                       | -         | F            |
| 3            |                                                                          | R                                  | R                         | R                     | R         | E.           |
| 6            |                                                                          | R                                  | R                         | R                     | R         | Г            |
| 5            |                                                                          | V                                  | R                         | R.                    | R.        | E            |
| 6            |                                                                          | ₩.                                 | P.                        | <b>P</b>              | 1         | <b>F</b>     |
| 7            |                                                                          |                                    | R                         | P                     | V         | F            |
| в            |                                                                          |                                    | V                         | V                     |           | E            |
|              | -                                                                        |                                    | R                         | V                     |           | F            |

Tragen Sie unter »Mehrfachrufnummer(MSN)« die Telefonrufnummern ein, die Ihnen Ihr Netzbetreiber zugewiesen hat. Unter »a/b 10 ... a/b 13« können Sie mit dem Häkchen festlegen, welches Telefon klingeln soll, wenn diese Telefonrufnummer angerufen wird. Öffnen Sie das Konfigurationsfenster »Teilnehmer Intern«.

| Teilnehmer-Name (12 Zeichen)          | Wohnung         |   |  |  |
|---------------------------------------|-----------------|---|--|--|
| Endgeräte Typ                         | Telefon         |   |  |  |
| Gehende Rufnummer                     | 00: 3425236     | • |  |  |
| Amtsberechtigung                      | Uneingeschränkt | • |  |  |
| Direktruf                             | Г               |   |  |  |
| Wahlverfahren                         | I MFV C IWV     |   |  |  |
| Automatische Amtsholung               | V               |   |  |  |
| Anklopfsperre                         | F               |   |  |  |
| SMS-Empfang                           | Г               |   |  |  |
| Sperrwerk / Freiwerk                  | V               |   |  |  |
| Rufnummern-Anzeige (CLIP)             | <b>v</b>        |   |  |  |
| Rufnummern-Anzeige (Anklopfende Rufe) | V               |   |  |  |
| Namensanzeige (CNIP)                  | V               |   |  |  |

- Hier können Sie für jeden Anschluss (a/b 10 ... a/b 13) besondere Funktionen festlegen.
- Wenn Sie den Internetzugang nicht einrichten möchten können Sie die Daten in die Telefonanlage übertragen.. Klicken Sie auf den Button »Senden«. Den weiteren Ablauf finden Sie auf der letzten Seite.

## Internetzugang einrichten

Sie haben Ihre Telefonanlage in Betrieb genommen und möchten so schnell es geht im Internet surfen.

Im folgenden Installationsbeispiel wird eine Internet-Verbindung über den ISDN-Anschluss mit dem Provider (ISP=Internet Service Provider) T-Online gezeigt.

 Öffnen Sie das Konfigurationsfenster »Internetzugang« - »Internet« und betätigen Sie den Button »Neu«. Die Registerkarte »Eigenschaften des neuen Internet Service Providers« wird geöffnet.

| Produktname :                 | T-Online          | . (ISI             | P                     |
|-------------------------------|-------------------|--------------------|-----------------------|
| erbindung wird herg           | estelk über :     |                    |                       |
| Name T-Or                     | line              |                    | Enveitert             |
| Einwahilparameter             |                   | Anmeldeparameter : |                       |
| Bufnummer                     | 0191011           | Benutzemane:       | Zugangsdaten T-Online |
| Aufbau von mak:               | 1 B-Kanal         | Passwort           |                       |
| Abbau bei<br>Insklivität nach | 190 Sekunden      |                    |                       |
| Abbau bei Inaktiv             | ität deaktivieren |                    |                       |
| Verbindungsversu              | che               |                    |                       |
| Arcahit                       | 3                 |                    |                       |
| Zeitsparoe                    | 30 Sekunden       |                    |                       |

 Sie können jetzt T-Online oder einen neu zu erstellenden Provider unter »Produktname«, »Anderer Anbieter« auswählen.

Im Beispiel wird als Provider »T-Online« ausgewählt. Achtung: Zur Nutzung von T-Online ist eine entsprechende Anmeldung erforderlich. Hier erhalten Sie auch die entsprechenden Vorgaben für die nachfolgenden Einträge.

- Geben Sie unter »Anmeldeparameter« das Passwort ein.
- Betätigen Sie den Button »Zugangsdaten T-Online« und geben Sie die Zugangskennung ein.
- Bestätigen Sie die Einstellungen / Eingaben mit »OK«.

| nschlußkennung:    | 00000000000 |
|--------------------|-------------|
| Online-Nummer:     |             |
| itbenutzerkennung: | 0001        |

 Bestätigen Sie »Eigenschaften des neuen Internet Service Providers« mit »OK«.

| Datei Datenaustausch Ansicht 7                                                            |              |                                         |                         |                             |                            |
|-------------------------------------------------------------------------------------------|--------------|-----------------------------------------|-------------------------|-----------------------------|----------------------------|
| D টে ∎<br>Neu Öffnen Speichern                                                            | <br>Auslesen | <b>≜</b><br>Senden Hilf                 | <b>?</b><br>ethemen     |                             |                            |
|                                                                                           | Eumex 401    |                                         |                         |                             |                            |
| Konfiguration                                                                             | -            |                                         |                         |                             |                            |
| - 🥥 Eumex 401                                                                             | I♥ Aut       | tomatischen Verbind<br>Iback aktivieren | lungsaufbau zum Interne | Service Provider aktivieren |                            |
| Anrurzuordnung                                                                            | Terror I     | LOGO                                    | ISP                     | Verbindung                  | Aktionen :<br>Hinzufiligen |
| Anrurzuordnung Anrurzuordnung Anrurzuordnung Anrurzuordnung Anrurzuordnung Anrurzuordnung | INF:         |                                         |                         |                             |                            |

Ist der »Automatische Verbindungsaufbau zum Internet Service Provider aktivieren« eingeschaltet, wird beim Öffnen des Internetbrowsers die Verbindung zum Internet sofort hergestellt. Hierbei können Ihnen durch unbemerkte Internetverbindung, z.B. Ihrer installierten Programme, Kosten entstehen. Wir empfehlen Ihnen daher diese Funktion nicht zu aktivieren sondern den Zugang üner das ControlCenter zu steuern.

Klicken Sie auf den Button »Senden«.

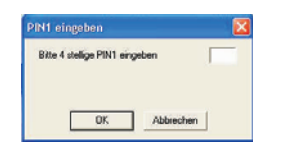

- Geben Sie die 4-stellige PIN ein (in der Werkseinstellung 0000) und betätigen Sie »OK«. Die Daten werden in die Telefonanlage geladen.
- Anschließend können Sie Sie den Konfigurator beenden.

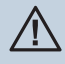

Beachten Sie, dass der folgende Einstieg in das Internet nicht kostenfrei ist. Erkundigen Sie sich über die Kosten für den Zugang beim ausgewählten Provider.

 Starten Sie den »Internet Explorer«. Die standardmäßige eingetragene Internetadresse wird aufgerufen.

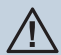

In verschiedenen Anwendungsprogrammen (z.B. Internet Explorer) muss die Art der Verbindung zum Internet eingerichtet werden. Stellen Sie hier »lokales Netzwerk (LAN)« ein. Möchte ein Anwendungsprogramm eine Internetverbindung nutzen, wird diese automatisch durch den Router der Telefonanlage aufgebaut.Haben Sie bisher den Internet-Zugang über das DFÜ-Netzwerk von Windows realisiert, muss der Zugang für die Anwendungsprogramme von »Wählverbindung« auf »lokales Netzwerk (LAN)« (»Keine Verbindung wählen«) geändert werden.

Wenn Sie T-Online von der CD-ROM installieren, wählen Sie bitte die folgenden Einstellungen »Zugang über firmeninternes Netzwerk (LAN)«, »Keine Firewall verwenden«. »HTTP-Proxy-Server« nicht benutzen, »Keine Firewall verwenden«, »HTTP-Proxy-Server« nicht benutzen.

Weitere Informationen finden Sie in der Bedienungsanleitung und in » Erweiterte Hinweise zur Eumex 401« auf Ihrer CD-ROM.

Herausgeber: Funkwerk Enterprise Communications GmbH Änderungen vorbehalten / Ausgabe 2 / 010910 / 5500000502